# Instagram\_ 再認証フロー

| Engage Manager    |                     | <b>☆</b> 管理                                                                                                    |            | ニュアル 🔤 お開                                    | い合わせ 🔔 🏽  | 藝術 葵                                                     | ₽ ログアウ                               | ۲-                                |
|-------------------|---------------------|----------------------------------------------------------------------------------------------------|------------|----------------------------------------------|-----------|----------------------------------------------------------|--------------------------------------|-----------------------------------|
| 理                 |                     |                                                                                                    |            |                                              | 投稿▼       | 効果測定▼                                                    | ベンチマーク・                              | ÷                                 |
| 1- <del>1</del> - | Instagramアカウン       | <i>י</i> ト                                                                                                    |            |                                              |           |                                                          |                                      |                                   |
| Twitterアカウント 上開   | 数 5 登録数 5 (残り 0 アカ! | ウント登録可能                                                                                                    | )          |                                              |           |                                                          |                                      |                                   |
| Facebookページ       | エアカワント              |                                                                                                    |            |                                              |           |                                                          |                                      |                                   |
| mixi/-3           | アカワント名 カラ           |                                                                                                    | <u> ₹₹</u> | <u>                                     </u> | 77921     |                                                          |                                      | 1                                 |
| YouTubeチャンネル      | ings                |                                                                                                    | 左藤         | 鳴海 まい                                        |           |                                                          | 再認証 編集                               |                                   |
| Instagramアカウント    |                     |                                                                                                    | 566 葵      | 井福                                           |           |                                                          | 再認証 編集                               |                                   |
| リスニングキーワード        | ings                |                                                                                                    |            |                                              |           |                                                          |                                      |                                   |
| 4                 |                     |                                                                                                    |            |                                              |           | (2)                                                      | 再認証 編集                               |                                   |
|                   | チマークアカウント           |                                                                                                    |            |                                              |           |                                                          |                                      |                                   |
|                   | アルウントク              | 4.=                                                                                                    |            |                                              | luth of T |                                                          |                                      |                                   |
|                   |                     | <i>""</i> , <i>"</i> , <i>"</i> , <i>"</i> , <i>"</i> , <i>"</i> , <i>"</i> , <i>"</i> , <i>"</i> , <i>"</i> , <i>"</i> , <i>"</i> , <i>"</i> , <i>"</i> , <i>"</i> , <i>"</i> , <i>"</i> , <i>"</i> , <i>"</i> , <i>"</i> , <i>"</i> , <i>"</i> , <i>"</i> , <i>"</i> , <i>"</i> , <i>"</i> , <i>"</i> |            | ť.                                           | INAE      |                                                          |                                      |                                   |
|                   |                     |                                                                                                    |            |                                              |           |                                                          |                                      |                                   |
|                   |                     |                                                                                                    |            |                                              |           |                                                          |                                      | -                                 |
|                   |                     |                                                                                                    |            |                                              | 86.       |                                                          | ų                                    |                                   |
| このアカウントを          | 再認証します。             |                                                                                                    |            |                                              |           | バスワードを入力し                                                | てください                                |                                   |
| アカウントの認証画面        | に遷移します。             |                                                                                                    |            |                                              |           | 20 B                                                     |                                      |                                   |
|                   |                     |                                                                                                    |            |                                              |           | The page you are trying to<br>Facebook password.<br>パスワー | visit on EngageManager - for Review? | I requires that you re-enter your |
| キャンセル             | MISIE               |                                                                                                    |            |                                              |           |                                                          | パスワードを忘れた場合はこちら                      | 次へ                                |
|                   |                     |                                                                                                    |            |                                              |           |                                                          |                                      |                                   |
|                   |                     |                                                                                                    |            |                                              |           |                                                          |                                      |                                   |
|                   |                     |                                                                                                    |            |                                              |           |                                                          |                                      |                                   |
|                   |                     |                                                                                                    |            |                                              |           |                                                          |                                      |                                   |

# 解説 ログイン後、「管理」画面をクリックしてください。 「再認証」をクリックしてください。 「再認証」をクリックしてください。 「再認証」をクリックしてください。 Facebookのパスワードを入力してください。 「ログイン」をクリックしてください。 「ログイン」をクリックしてください。 「OK」をクリックしてください。 「OK」をクリックしてください。

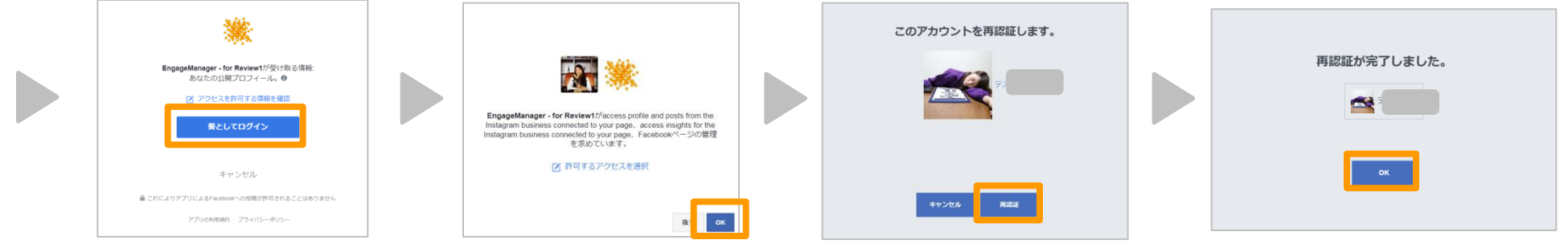

### Instagram\_新規登録の場合 ■解説 Engage Manager Twitter AD LINE ビジネスコネクト 🖨 管理 🔳 マニュアル ➡ お問い合わせ 🕞 ログアウト 👤 個人設定 ①ログイン後、「管理」画面をクリックしてください。 **查**管理 効果測定▼ ベンチマーク・ 投稿 👩 Instagramアカウント 1 ユーザー ② [+ |をクリックしてください。 ▼ Twitterアカウント 上限数 10 登録数 9(残り 1 アカウント登録可能) 自社アカウント Facebookページ ③「認証」をクリックしてください。 See Google+ページ マネージャー オペレーター ライター アナリスト ◎ mixiページ **100** - 100 - 100 ④Facebookのパスワードを入力してください。 ■ YouTubeチャンネル (O) Instagramアカウント ※管理者権限が必要です。 リスニングキーワード TwitterADs 尾上 蘭 鳴海 まい 👤 久保 ⑤ 「ログイン」をクリックしてください。 (第) 电井 👤 久保 尾上 ⑥ OK lをクリックしてください。 0 ベンチマークアカウント ⑦該当のアカウントを選択し、「次へ」をクリックしてください。 パスワードを入力してください ⑧「登録」をクリックしてください。 A eManager - for Review1が受け取る情報 あなたの公開プロフィール。0 新規アカウント登録 葛谷 葵 アカウントの認証画面に遷移します。 The page you are trying to visit on EngageManager - for Review1 requires that you re-enter your Facebook password. ⑨「次へ」をクリックし、ユーザー権限付与を実行ください。 https://dev.engagemanager.com/v3/Manual パスワード パスワードを忘れた場合はこちら /?url=mnl018 次へ ※オンラインマニュアル5番以降を参照くださいませ。 このInstagramアカウントを追加します。 追加したいInstagramアカウントを選択します Instagramアカウントが追加されました。 --EngageManager - for Review15 access profile and posts from the つづいてこのアカウントを運用するユーザーの設定などを行います。 Instagram business connected to your page, access insights for the ilii ( 次へをクリックしてください。 Instagram business connected to your page、Facebookページの管理 を求めています。 ☑ 許可するアクセスを選択

### **\*\*\*** \* **\*** \* **\*** \* **\* \*** \* **\*** \* **\*** \* \*

## Instagram\_再認証がスムーズにいかなかった方

①ビジネスプロフィールに切り替えていないアカウントの場合(P4へ)
 ②ビジネスプロフィールに切り替えているがFacebookページの管理者になっていない場合(P5へ)

# ①ビジネスプロフィールに切り替えていないアカウントの場合

| all and a second second second second second second second second second second second second second second se | 15:05         | • +          | 6              |
|----------------------------------------------------------------------------------------------------|---------------|--------------|----------------|
| <                                                                                                    | オプション         |              |                |
| 支払い                                                                                                    |               | >            |                |
| 「いいね!」しオ                                                                                                    | こ投稿           | >            |                |
| 元の写真                                                                                                    |               | >            |                |
| 検索履歴                                                                                                    |               | >            |                |
| モバイルデータの                                                                                                    | の使用           | >            |                |
| 言語                                                                                                    |               | >            |                |
| ビジネスプロフィ                                                                                                    | ィールに切り替える     | 3 >          | こちらをクリックして切り替え |
| 認証をリクエス                                                                                                    | ~             | >            | お願いします。        |
| プライバシー設筑                                                                                                    | 定とセキュリティ      |              |                |
| アカウントのプラ                                                                                                    | ライバシー設定       | >            |                |
| ブロックしたアス                                                                                                    | カウント          | >            |                |
| アクティビティの                                                                                                    | <b>Dステータス</b> | >            |                |
| Ω<br>Ω                                                                                                    | +             | $\heartsuit$ |                |

## ②ビジネスプロフィールに切り替えているがFacebookページの ■解説 ①[設定しから、[Facebookページを取得しなつりつして

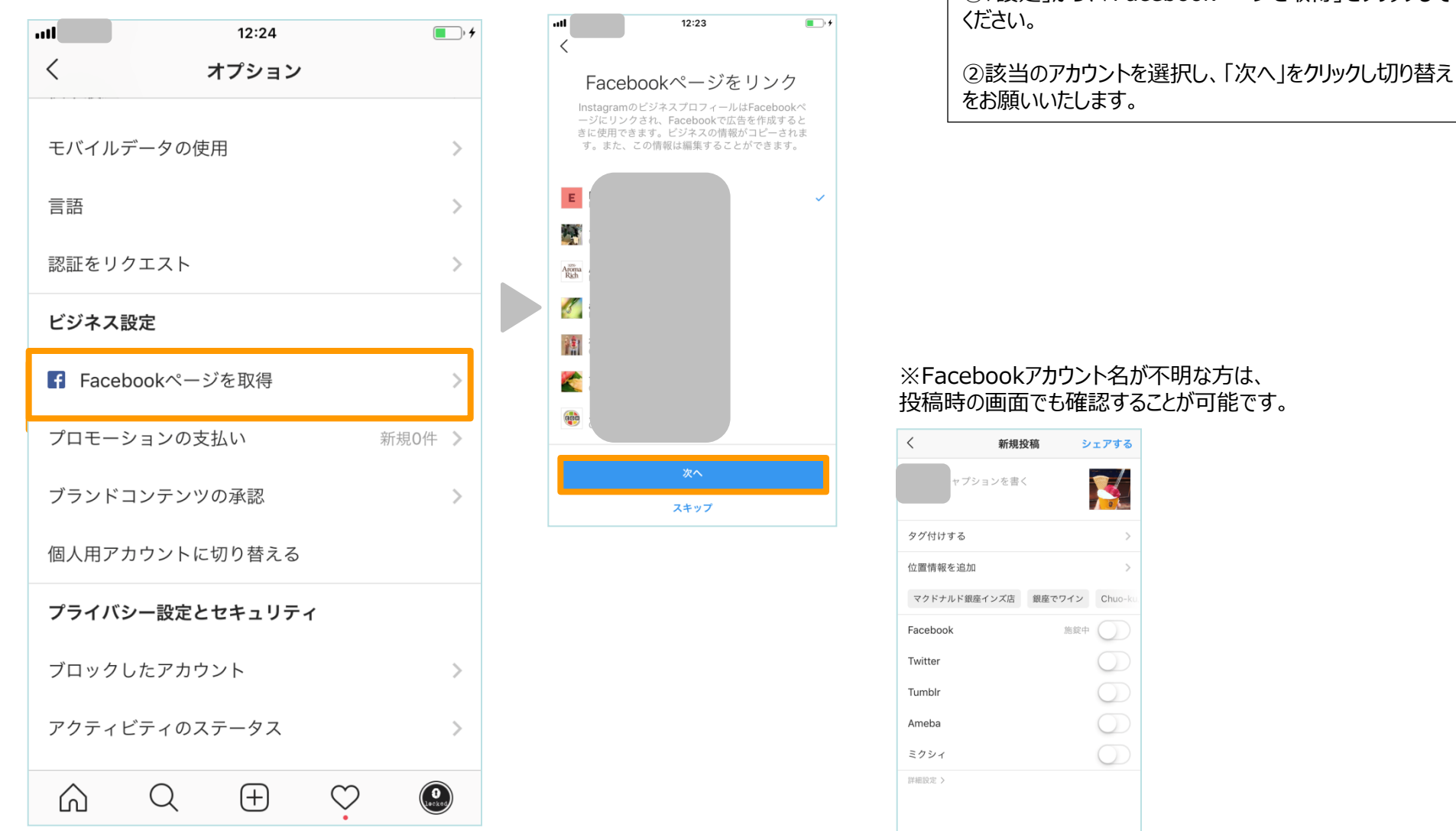

🏧 🖪 🕯 📕 🛆 🔐 🎮 🔡 🗭 🌢 🛆 📰 🕲 🖤 🗶 🔡

### Facebookページの管理者について不明な場合

①公式Facebook上でページの管理者になっているか確認する場合 (P7へ)
②ビジネスマネージャでページの管理者になっているか確認する場合 (P9へ)

# ①公式Facebook上での管理者になっているか確認する場合(1)

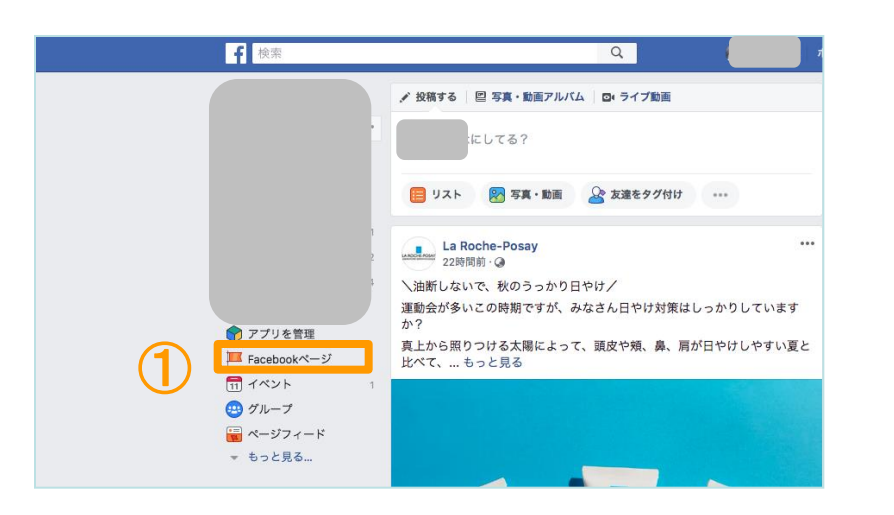

### ■解説

① 「Facebookページ」をクリックしてください。

②「管理しているページ」をクリックしてください。

③管理しているページをクリックしてください。

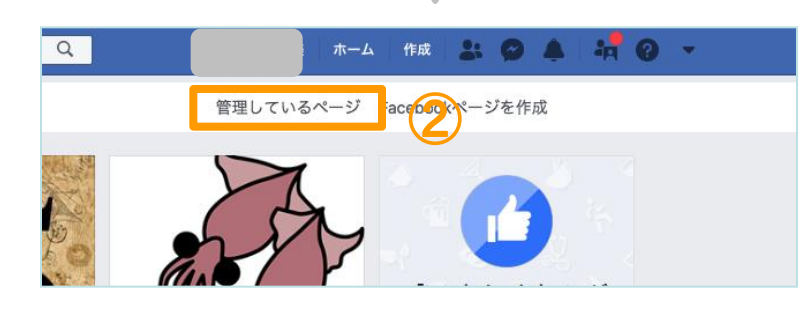

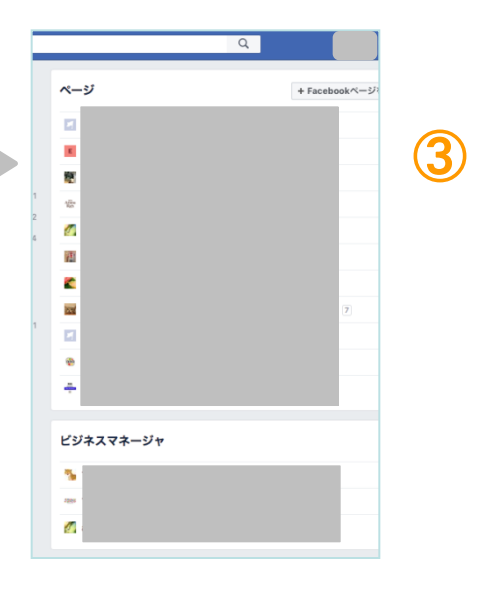

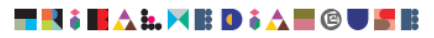

# ① 公式 Facebook 上での管理者になっているか確認する場合(2)

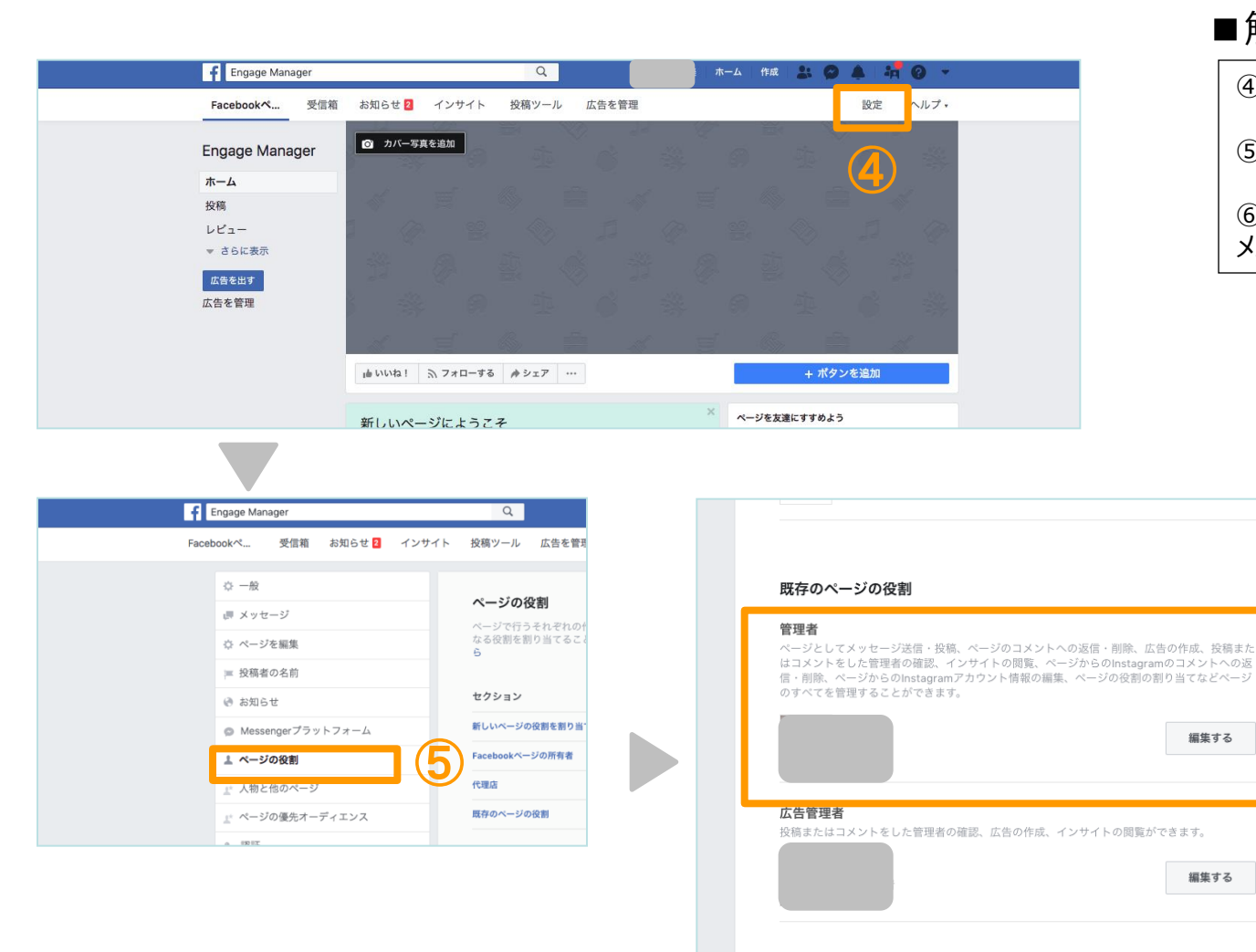

### ■餛飩

6

編集する

編集する

Reserved.

| , ; ; ; ; ; ; ; ; ; ; ; ; ; ; ; ; ; ; ;    |  |
|--------------------------------------------|--|
| ④「設定」をクリックしてください。                          |  |
| ⑤「ページの役割」をクリックしてください。                      |  |
| ⑥「管理者」のメンバーであるか確認してください。<br>メンバーであれば管理者です。 |  |
|                                            |  |

| Copyright | © 1 | 2018 | Tribal | Media | House, | Inc. | All | Rights |
|-----------|-----|------|--------|-------|--------|------|-----|--------|

# ②ビジネスマネージャでページの管理者になっているか確認する場合

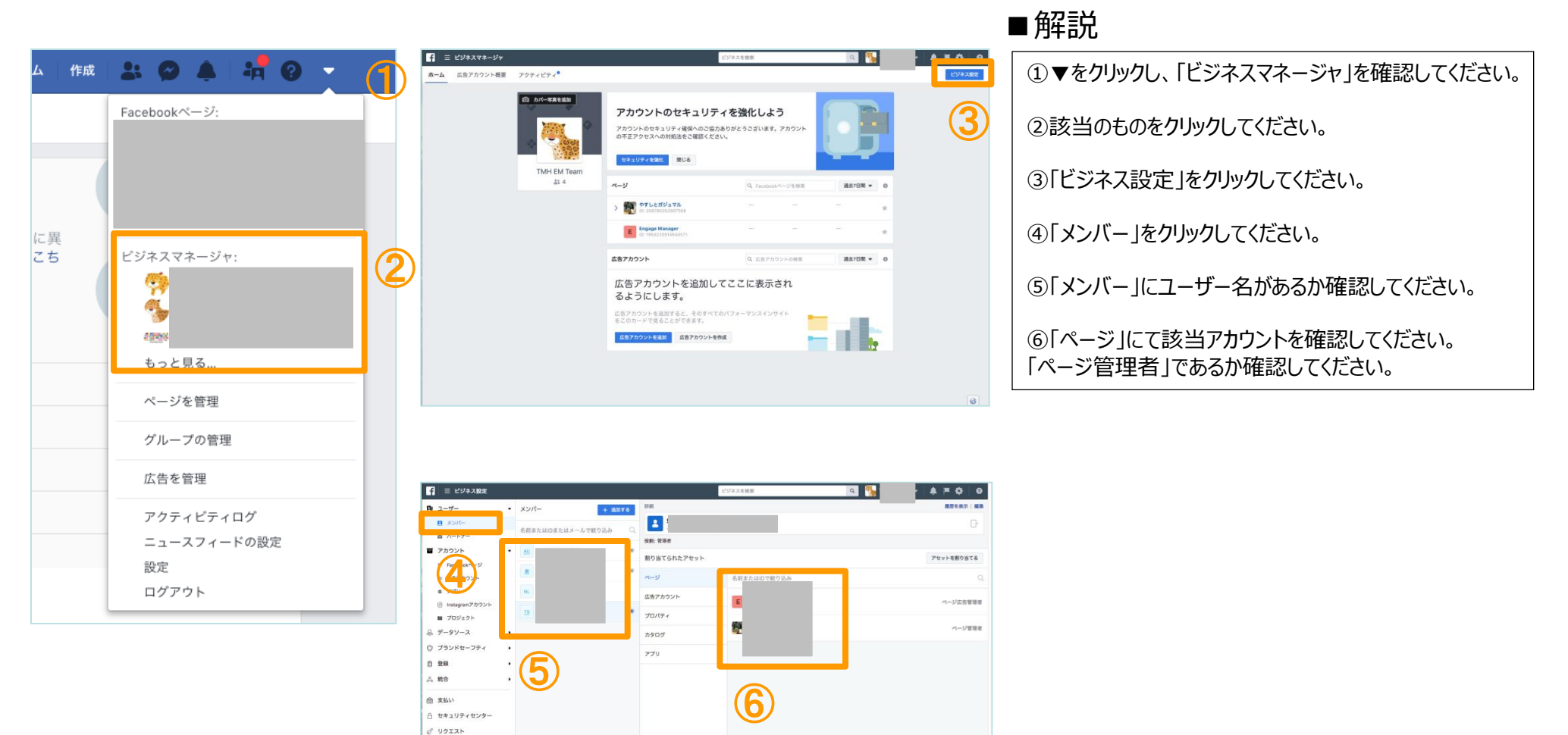

ご お知らせ
 ③ 事業情報
 ③ 設定ガイド